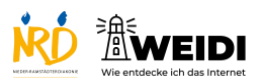

| Schritte                                                                                                    | Bilder |
|----------------------------------------------------------------------------------------------------|--------|
| <b>Schritt 1</b><br>Tippe auf Kamera.<br>Jetzt ist die Kamera-App geöffnet.                                                                      |        |
| Schritt 2<br>Halte das Tablet auf das, was Du<br>fotografieren willst.<br>Tippe dann auf den weißen Punkt.                                       |        |
| Schritt 3<br>Wenn Du auf die zwei runden Pfeile<br>tippst,<br>öffnest Du die zweite Kamera.<br>Dann kannst Du ein Bild von Dir selbst<br>machen. |        |
| <b>Schritt 4</b><br>Tippe auf die runde Taste,<br>um die Kamera-App zu schließen.                                                                |        |

Tablet Basis: Kamera

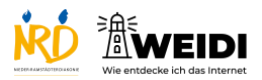

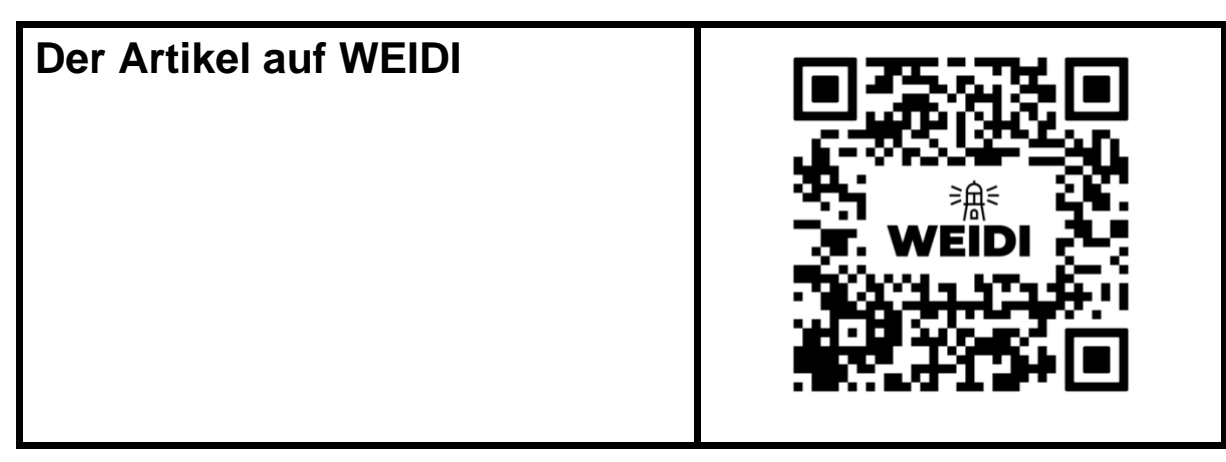